# Security

## **Alauda Container Security**

**Alauda Container Security** 

**Security and Compliance** 

Compliance

**API Refiner** 

## **Users and Roles**

User

Group

| Role                  |  |  |
|-----------------------|--|--|
|                       |  |  |
| IDP                   |  |  |
|                       |  |  |
| User Policy           |  |  |
|                       |  |  |
| Multitenancy(Project) |  |  |

#### Introduction

Project

Namespaces

Relationship Between Clusters, Projects, and Namespaces

### Guides

# Audit

#### Introduction

Prerequisites

Procedure

Search Results

# Telemetry

#### Install

Prerequisites Installation Steps Enable Online Operations Uninstallation Steps

# **Alauda Container Security**

Alauda Container Security is a comprehensive security solution designed for Kubernetes and containerized environments. It provides centralized management, automated vulnerability scanning, policy enforcement, and compliance checks to help organizations secure their container infrastructure across multiple clusters.

Alauda Container Security adopts a distributed, container-based architecture, consisting of Central Services (for management, API, and UI) and Secured Cluster Services (for monitoring, policy enforcement, and data collection). It integrates with CI/CD pipelines, SIEM, logging systems, and supports the built-in Scanner V4 vulnerability scanner.

#### Note

Because Alauda Container Security releases on a different cadence from Alauda Container Platform, the Alauda Container Security documentation is now available as a separate documentation set at <u>Alauda Container Security</u>.

# **Security and Compliance**

## Compliance

#### Install

## **API Refiner**

#### Introduction

Product Introduction Product Advantages Scenarios Limitations

#### Install

Installation Steps Uninstallation Steps Default Configuration

# Compliance

## Install

## Alauda Compliance with Kyverno

Installation Steps

# Install

## Alauda Compliance with Kyverno

Installation Steps

# **Alauda Compliance with Kyverno**

Alauda Compliance with Kyverno is a platform service that integrates Kyverno for managing compliance policies on the Alauda Container Platform.

# TOC

Installation Steps Uninstallation Steps

# **Installation Steps**

- 1. Navigate to Platform Management
- 2. In the left navigation bar, click Marketplace > Cluster Plugins
- 3. Search for Alauda Compliance with Kyverno and click to view its details
- 4. Click Install to deploy the plugin

- 1. Follow steps 1-3 from the installation process to locate the plugin
- 2. Click Uninstall to remove the plugin

# **API Refiner**

#### Introduction

**Product Introduction** 

**Product Advantages** 

Scenarios

Limitations

#### Install

Installation Steps Uninstallation Steps Default Configuration

# Introduction

## TOC

Product Introduction Product Advantages Scenarios Limitations

## **Product Introduction**

ACP API Refiner is a data filtering service provided by the Alauda Container Platform that enhances multi-tenant security and data isolation in Kubernetes environments. It filters Kubernetes API response data based on user permissions, projects, clusters, and namespaces, while also supporting field-level filtering, inclusion, and data desensitization.

# **Product Advantages**

The core advantages of ACP API Refiner are as follows:

- Multi-dimensional Data Isolation
  - Supports filtering API responses based on project, cluster, and namespace dimensions
  - Ensures proper data boundaries between different tenants
  - Prevents unauthorized access to cluster-scoped resources
- Flexible Data Filtering

- · Supports excluding, including, and desensitizing specific fields in API responses
- Configurable filtering rules through YAML configuration
- Dynamic generation of resource Ingress for different resource types

#### • Enhanced Security

- Implements JWT token-based user authentication
- Provides fine-grained access control based on user permissions
- Supports data desensitization for sensitive information

# **Scenarios**

The main application scenarios of ACP API Refiner are as follows:

- Multi-tenant Environment
  - · Ensures proper data isolation between different tenants
  - Prevents unauthorized access to cluster-scoped resources
  - Manages shared namespace scenarios effectively
- Sensitive Data Protection
  - Filters sensitive information from API responses
  - Supports field-level data desensitization
  - Protects sensitive metadata and annotations
- Compliance Requirements
  - Helps meet data isolation requirements
  - Supports audit and compliance needs
  - Maintains data access boundaries

# Limitations

#### The following limitations apply to ACP API Refiner:

- Resources must contain specific tenant-related labels for data isolation:
  - cpaas.io/project
  - cpaas.io/cluster
  - cpaas.io/namespace
  - kubernetes.io/metadata.name
  - Optional: cpaas.io/creator
- LabelSelector queries do not support logical OR operations
- Platform-level userbindings are not filtered
- Filtering is only applied to GET and LIST API operations

# Install

ACP API Refiner is a platform service that filters Kubernetes API response data. It provides filtering capabilities by project, cluster, and namespace, and supports field exclusion, inclusion, and desensitization in API responses.

# TOC

Installation Steps Uninstallation Steps Default Configuration Filtered Resources Field Desensitization

# **Installation Steps**

- 1. Navigate to **Platform Management**
- 2. In the left navigation bar, click Marketplace > Cluster Plugins
- 3. Select the **global** cluster in the top navigation bar
- 4. Search for ACP API Refiner and click to view its details
- 5. Click Install to deploy the plugin

- 1. Follow steps 1-4 from the installation process to locate the plugin
- 2. Click Uninstall to remove the plugin

# **Default Configuration**

### **Filtered Resources**

The following resources are filtered by default:

| Resource       | API Version                     |
|----------------|---------------------------------|
| namespaces     | v1                              |
| projects       | auth.alauda.io/v1               |
| clustermodules | cluster.alauda.io/v1alpha2      |
| clusters       | clusterregistry.k8s.io/v1alpha1 |

## **Field Desensitization**

By default, the following field is desensitized:

• metadata.annotations.cpaas.io/creator

# **Users and Roles**

#### User

#### Introduction

User Sources

User Management Rules

User Lifecycle

### Guides

## Group

#### Introduction

**Group Introduction** 

Group Types

#### **Guides**

## Role

#### Introduction

**Role Introduction** 

System Roles

Custom Roles

#### Guides

### IDP

#### Introduction

Overview

Supported Integration Methods

#### **Guides**

## Troubleshooting

# **User Policy**

### Introduction

Overview

Configure Security Policy

Available Policies

# User

# Introduction

#### Introduction

**User Sources** 

User Management Rules

User Lifecycle

# Guides

#### Manage User Roles

Add Roles

Remove Roles

#### **Create User**

Steps

### **User Management**

Reset Local User Password

Update User Expiry Date

Activate User

Disable User

Add User to Local User Group

Delete User

Batch Operations

#### ■ Menu

# Introduction

The platform supports user authentication and login verification for all users.

# TOC

User Sources Local Users Third-Party Users LDAP Users OIDC Users Other Third-Party Users User Management Rules User Lifecycle

## **User Sources**

### **Local Users**

- Administrator account created during platform deployment
- · Accounts created through the platform interface
- Users added through local dex configuration file

## **Third-Party Users**

#### **LDAP Users**

- Enterprise users synchronized from LDAP servers
- Accounts are imported through IDP (Identity Provider) integration
- Source is displayed as the IDP configuration name
- Integration is configured through IDP settings

#### **OIDC Users**

- Third-party platform users authenticated via OIDC protocol
- Source is displayed as the IDP configuration name
- Integration is configured through IDP settings

#### WARNING

For OIDC users added to a project before their first login:

- Source is displayed as "-" until successful platform login
- After successful login, source changes to the IDP configuration name

#### **Other Third-Party Users**

- Users authenticated through supported dex connectors (e.g., GitHub, Microsoft)
- For more information, refer to the dex official documentation /

## **User Management Rules**

#### WARNING

Please note the following important rules:

- Local usernames must be unique across all user types
- · Third-party users (OIDC/LDAP) with matching usernames are automatically associated
- Associated users inherit permissions from existing accounts

- Users can log in through their respective sources
- Only one user record is displayed per username in the platform
- User source is determined by the most recent login method

# **User Lifecycle**

The following table describes different user statuses on the platform:

| Status   | Description                                                                                |
|----------|--------------------------------------------------------------------------------------------|
| Normal   | User account is active and can log in to the platform                                      |
|          | User account is inactive and cannot log in. Contact platform administrator for activation. |
| Disabled | Possible reasons:<br>- No login for 90+ consecutive days                                   |
|          | - Account expiration                                                                       |
|          | - Manual disable by administrator                                                          |
|          | Account is temporarily locked due to 5 failed login attempts within 24 hours.              |
| Locked   | Details:                                                                                   |
|          | - Lock duration: 20 minutes                                                                |
|          | - Can be manually unlocked by administrator                                                |
|          | - Account becomes available after lock period                                              |
| Invalid  | LDAP-synchronized account that has been deleted from the LDAP server.                      |
|          | Note: Invalid accounts cannot log in to the platform                                       |

# Guides

#### Manage User Roles

Add Roles

Remove Roles

#### **Create User**

Steps

#### **User Management**

Reset Local User Password Update User Expiry Date Activate User Disable User Add User to Local User Group Delete User Batch Operations

# Manage User Roles

Platform administrators can manage roles for other users (not their own account) to grant or revoke permissions.

| тос          |  |  |  |
|--------------|--|--|--|
| Add Roles    |  |  |  |
| Steps        |  |  |  |
| Remove Roles |  |  |  |
| Steps        |  |  |  |
|              |  |  |  |

# **Add Roles**

### Steps

- 1. In the left navigation bar, click Users > User Management
- 2. Click the username of the target user
- 3. Scroll to the Role List section
- 4. Click Add Role
- 5. In the role assignment dialog:
- Select a role from the Role Name dropdown
- Choose the role's permission scope (cluster, project, or namespace)
- Click Add

#### NOTE

Important Notes:

- You can add multiple roles to a user
- Each role can only be added once per user
- Already assigned roles appear in the dropdown but cannot be selected
- The Cluster Administrator role cannot be assigned for the global cluster

## **Remove Roles**

### **Steps**

- 1. In the left navigation bar, click Users > User Management
- 2. Click the username of the target user
- 3. Scroll to the Role List section
- 4. Click Remove next to the role you want to remove
- 5. Confirm the removal

#### WARNING

Role Management Permissions:

- Only platform administrators can manage roles for other users
- · Users cannot modify roles for their own account

# **Create User**

Users with platform administrator roles can create local users and assign roles to them through the platform interface.

# TOC

Steps

# **Steps**

- 1. In the left navigation bar, click Users > User Management
- 2. Click Create User
- 3. Configure the following parameters:

| Parameter     | Description                                                                                                    |
|---------------|----------------------------------------------------------------------------------------------------|
|               | Select a password generation method:                                                                                                    |
| Password Type | <b>Random</b> : System generates a secure random password<br><b>Custom</b> : User manually enters a password                                                                         |
| Password      | Enter or generate a password based on the selected type.                                                                                                    |
|               | <ul> <li>Password Requirements:</li> <li>Length: 8-32 characters</li> <li>Must contain letters and numbers</li> <li>Must contain special characters (~!@#\$%^&amp;*()=+?)</li> </ul> |

| Parameter            | Description                                                                                                    |
|----------------------|----------------------------------------------------------------------------------------------------|
|                      | Password Field Features:<br>- Click the eye icon to show/hide password<br>- Click the copy icon to copy password                                                        |
| Mailbox              | User's email address:<br>- Must be unique<br>- Can be used as login username<br>- Associated with user's name                                                           |
| Validity Period      | Set the user's account validity period:<br>Options:<br>- <b>Permanent</b> : No time limit<br>- <b>Custom</b> : Set start and end times using the Time Range<br>dropdown |
| Roles                | Assign one or more roles to the user                                                                                                    |
| Continue<br>Creating | Toggle switch to control post-creation behavior:<br>- <b>On</b> : Redirects to new user creation page<br>- <b>Off</b> : Shows user details page                         |

#### 1. Click Create

#### NOTE

After successful user creation:

- If "Continue Creating" is enabled, you'll be redirected to create another user
- If disabled, you'll see the created user's details page

# **User Management**

The platform provides flexible user management capabilities, supporting both individual user management and batch operations for improved efficiency in specific scenarios (e.g., on-site or off-site teams).

#### WARNING

Important Restrictions:

- System-generated accounts cannot be managed (platform administrator role, local source)
- Currently logged-in users cannot manage their own accounts
- For personal account modifications (display name, password), please use the personal information page

## TOC

Reset Local User Password Steps Update User Expiry Date Steps Activate User Steps Disable User Steps Add User to Local User Group Steps Delete User Steps

Batch Operations

Steps

# **Reset Local User Password**

Users with platform management permissions can reset passwords for other local users.

### **Steps**

- 1. In the left navigation bar, click Users > User Management
- 2. Click the icon next to the target user's record
- 3. Click Reset Password
- 4. In the dialog box, select a password type:
- Random: System generates a secure random password
- Custom: Enter a new password manually

#### NOTE

Password Requirements:

- Length: 8-32 characters
- Must contain letters and numbers
- Must contain special characters ( ~!@#\$%^&\*() -\_=+? )

Password Field Features:

- Click eye icon to show/hide password
- Click copy icon to copy password

1. Click Reset

# **Update User Expiry Date**

You can update expiry dates for users in **normal**, **disabled**, or **locked** status. Users exceeding their expiry date will be automatically disabled.

### **Steps**

- 1. In the left navigation bar, click Users > User Management
- 2. Click Update Expiry Date next to the target user
- 3. In the dialog box, select an expiry date option:
- **Permanent**: No time limit
- Custom: Set start and end times using the Time Range dropdown
- 4. Click Update

# **Activate User**

You can activate users in **disabled** or **locked** status.

#### NOTE

Activation Behavior:

- If user is within expiry date: expiry date remains unchanged
- If user has expired: expiry date becomes Permanent

## Steps

- 1. In the left navigation bar, click Users > User Management
- 2. Click Activate next to the target user
- 3. Click Activate in the confirmation dialog

4. User status will change to normal

## **Disable User**

You can disable users in **normal** or **locked** status within their expiry date. Disabled users cannot log in but can be reactivated.

#### **Steps**

- 1. In the left navigation bar, click Users > User Management
- 2. Click the icon next to the target user
- 3. Click **Disable** and confirm

# Add User to Local User Group

You can add users with **Source** as **Local** or **LDAP** to one or more local user groups.

#### WARNING

Group Role Behavior:

- Users automatically inherit roles from their groups
- Group roles are only visible on the group's details page (Configure Roles tab)
- · Individual user role lists only show directly assigned roles

### Steps

- 1. In the left navigation bar, click Users > User Management
- 2. Click the icon next to the target user
- 3. Click Add to User Group

- 4. Select one or more local user groups
- 5. Click Add

# **Delete User**

Platform administrators can delete any user except the currently logged-in account, including:

- IDP-configured users
- Users with source -
- Local users

### Steps

- 1. In the left navigation bar, click Users > User Management
- 2. Click the icon next to the target user
- 3. Click Delete
- 4. Click Confirm

# **Batch Operations**

You can perform batch operations for:

- Updating validity periods
- Activating users
- Disabling users
- Deleting users

### **Steps**

1. In the left navigation bar, click Users > User Management

- 2. Select one or more users using checkboxes
- 3. Click Batch Operations and select an action:
- Update Validity
- Activate
- Deactivate
- Delete

#### NOTE

Batch Operation Details:

- Update Validity: Set permanent or custom time range
- Activate: Confirm activation in dialog
- Deactivate: Confirm deactivation in dialog
- Delete: Enter current account password and confirm

# Group

# Introduction

#### Introduction

**Group Introduction** 

Group Types

# Guides

#### Manage User Group Roles

Add Role to Group Remove Role from Group

#### **Create Local User Group**

Create User Group Manage User Groups

#### Manage Local User Group Membership

Prerequisites

Import Members

**Remove Members** 

Group - Alauda Container Platform

# Introduction

# TOC

Group Introduction Group Types Local User Group IDP-Synchronized User Group

# **Group Introduction**

The platform supports user management through user groups. By managing group roles, you can efficiently:

- · Grant platform operation permissions to multiple users simultaneously
- · Revoke permissions from multiple users at once
- Implement batch role-based access control

For example, when personnel changes occur within an enterprise and you need to grant new project or namespace operation permissions to multiple users, you can:

- 1. Create a user group
- 2. Import relevant users as group members
- 3. Configure project and namespace roles for the group
- 4. Apply unified permissions to all group members
# **Group Types**

The platform supports two types of groups:

## Local User Group

- Created directly on the platform
- Source is displayed as Local
- Can be updated or deleted
- Supports:
  - · Adding or removing users from any source
  - Adding or removing roles

## **IDP-Synchronized User Group**

- Synchronized from connected IDP (LDAP, Azure AD)
- Source is displayed as the connected IDP name
- Cannot be updated or deleted
- Supports:
  - Adding or removing roles
  - Cannot manage group members (add or remove)

# Guides

### Manage User Group Roles

Add Role to Group

Remove Role from Group

### **Create Local User Group**

Create User Group

Manage User Groups

## Manage Local User Group Membership

Prerequisites Import Members Remove Members

# Manage User Group Roles

Users with platform management permissions can manage roles for both local user groups and IDP-synchronized user groups.

# TOC

Add Role to Group Steps Remove Role from Group Steps

# Add Role to Group

### Steps

- 1. In the left navigation bar, click **Users > User Group Management**
- 2. Click the name of the target user group
- 3. On the Configure Role tab, click Add Role
- 4. Click to add a role

#### NOTE

Role Assignment Rules:

• You can add multiple roles to a group

- Each role can only be added once to the same group
- 1. Select the role name from the dropdown
- 2. Choose the role's permission scope (cluster, project, or namespace)
- 3. Click Add

# **Remove Role from Group**

#### WARNING

When you remove a role from a group:

- All permissions granted by that role to group members will be revoked
- This action cannot be undone

### **Steps**

- 1. In the left navigation bar, click Users > User Group Management
- 2. Click the name of the target user group
- 3. On the **Configure Role** tab, click **Remove** next to the role
- 4. Click **Confirm** to remove the role

# **Create Local User Group**

Local user groups allow you to implement role-based access control for multiple users from any source.

# TOC

Create User Group Steps Manage User Groups

## **Create User Group**

## **Steps**

- 1. In the left sidebar, click Users > User Group Management
- 2. Click Create User Group
- 3. Enter the following information:
- Name: The name of the user group
- Description: A description of the group's purpose
- 4. Click Create

## Manage User Groups

You can manage user groups by clicking the icon on the list page or clicking **Operations** in the upper right corner on the details page.

| Operation                  | Description                                                                                                    |  |
|----------------------------|----------------------------------------------------------------------------------------------------|--|
| Update User Group          | <ul> <li>Update group information based on the group source:</li> <li>For groups with Source as Local: Can update both name and description</li> <li>For groups with Source as IDP name : Can only update description</li> </ul> |  |
| Delete Local User<br>Group | Delete user groups with <b>Source</b> as Local                                                                                                    |  |

#### WARNING

When you delete a group:

- All group members will be removed
- All roles assigned to the group will be removed
- This action cannot be undone

# Manage Local User Group Membership

Only users with Platform Management permissions can manage local user group memberships.

| - | ТОС            |
|---|----------------|
|   | Prerequisites  |
|   | Import Members |
|   | Steps          |
|   | Remove Members |
|   | Steps          |

# **Prerequisites**

#### WARNING

Before managing group memberships, please note the following limitations:

- Only users with Platform Management permissions can manage groups and their members
- System accounts and currently logged-in accounts cannot be managed (imported to or removed from groups)
- Each local user group can have a maximum of 5000 members
- When a group reaches the 5000-member limit, no further imports are allowed

# **Import Members**

You can import users from the platform into local user groups for unified permission management.

#### TIP

Users imported into a group will automatically inherit all operational permissions assigned to that group.

### **Steps**

- 1. In the left navigation bar, click Users > User Group Management
- 2. Click the name of the local user group where you want to add members
- 3. On the Group Member Management tab, click Import Member
- 4. Select one or more users from the platform by checking the boxes next to their usernames/display names
- 5. Click Import

#### NOTE

- You can only select users who are not currently members of the group
- Use the Import All button to import all users in the list at once

# **Remove Members**

When you remove a user from a group, all operational permissions granted to that user through the group will be automatically revoked.

## Steps

- 1. In the left navigation bar, click **Users** > **User Group Management**
- 2. Click the name of the local user group where you want to remove members
- 3. On the Group Member Management tab, you can remove members in two ways:
- Click **Remove** next to the member's name and confirm
- Select one or more members using checkboxes, then click **Batch Remove** and confirm

# Role

## Introduction

### Introduction

**Role Introduction** 

System Roles

**Custom Roles** 

# Guides

#### **Create Role**

Basic Information Configuration View Configuration Permission Configuration

### **Manage Custom Roles**

Update Basic Information Update Role Permissions Copy Existing Role Delete Custom Role

# Introduction

## TOC

Role Introduction

System Roles

Custom Roles

# **Role Introduction**

The platform's user role management is implemented using Kubernetes RBAC (Role-Based Access Control). This system enables flexible permission configuration by associating roles with users.

A role represents a collection of permissions for operating Kubernetes resources on the platform. These permissions include:

- Creating resources
- · Viewing resources
- Updating resources
- Deleting resources

Roles classify and combine permissions for different resources. By assigning roles to users and setting permission scopes, you can quickly grant resource operation permissions.

Permissions can be revoked just as easily by removing roles from users.

A role can have:

One or more resource types

- One or more operation permissions
- · Multiple users assigned to it

For example:

- · Role A: Can only view and create projects
- Role B: Can create, view, update, and delete users, projects, and namespaces

# **System Roles**

To meet common permission configuration scenarios, the platform provides the following default system roles. These roles enable flexible access control for platform resources and efficient permission management for users.

| Role Name                           | Description                                                                             | Role Level |
|-------------------------------------|-----------------------------------------------------------------------------------------|------------|
| Platform<br>Administrator           | Has full access to all business and resources on the platform                           | Platform   |
| Platform Auditors                   | Can view all platform resources and operation records, but has no other permissions     | Platform   |
| Cluster<br>Administrator<br>(Alpha) | Manages and maintains cluster resources with full access to all cluster-level resources | Cluster    |
| Project<br>Administrator            | Manages namespace administrators and namespace quotas                                   | Project    |
| namespace-admin-<br>system          | Manages namespace members and role assignments                                          | Namespace  |
| Developers                          | Develops, deploys, and maintains custom applications within namespaces                  | Namespace  |

# **Custom Roles**

The platform supports custom roles to enhance resource access control scenarios. Custom roles offer several advantages over system roles:

- Flexible permission configuration
- Ability to update role permissions
- Option to delete roles when no longer needed

#### WARNING

Exercise caution when updating or deleting custom roles. Deleting a custom role will automatically revoke all permissions granted by that role to bound users.

# Guides

#### **Create Role**

**Basic Information Configuration** 

View Configuration

Permission Configuration

### **Manage Custom Roles**

Update Basic Information Update Role Permissions Copy Existing Role Delete Custom Role

# **Create Role**

Users with platform role permissions can create custom roles with permissions that are less than or equal to their own role permissions based on actual usage scenarios. When creating a role, you can configure:

- Platform functional module operation permissions
- Access permissions for user-defined resources (Kubernetes CRD)

## TOC

Basic Information Configuration Role Type View Configuration Permission Configuration

# **Basic Information Configuration**

- 1. In the left navigation bar, click **Users** > **Roles**.
- 2. Click Create Role.
- 3. Configure the role's basic information:

### **Role Type**

When assigning roles to users, the permission scope will be limited based on the role type:

• Platform Role: Displays all platform permissions

- Project Role: Displays permissions under:
  - Project Management
  - Container Platform
  - Service Mesh
  - DevOps
  - Middleware
- Namespace Role: Displays permissions under:
  - Project Management
  - Container Platform
  - Service Mesh
  - DevOps
  - Middleware
  - 1. Click Next.

# **View Configuration**

In the view configuration section, you control the role's permission to access specified views. Views that are not selected will not be displayed in the top navigation for users with this role.

#### NOTE

1.1.

Your account's role permissions limit which view cards you can configure. For example:

- If your account doesn't have the Project Management view permission
- The Project Management view card will be grayed out when creating a role
- You can only create roles with permissions equal to or lower than your own role

1.2.

View Entry Status:

- If a view's Show Entry is turned off in the Products function
- The view's permissions in **Permission Configuration** will still take effect
- The view will be temporarily inaccessible until the entry is enabled
- Once enabled, the previously selected permissions will work normally

# **Permission Configuration**

- 1. Click Add Custom Permission in the upper left corner of the page.
- 2. Configure permissions for the role to operate custom resources (Kubernetes CRD):

| Parameter               | Description                                                                                                    |  |
|-------------------------|----------------------------------------------------------------------------------------------------|--|
| Group Name              | The name of the permission group. Groups are displayed below the permission module in the order they were added. |  |
| Resource Name           | The name of the resource. Press Enter to add multiple custom resource names.                                     |  |
| Operation<br>Permission | The permission to operate the resource.                                                                          |  |

1. Click **Create**.

# **Manage Custom Roles**

This guide describes how to manage custom roles on the platform, including:

- · Updating basic information and permissions
- · Copying existing roles to create new ones
- Deleting custom roles

# TOC

| Update Basic Information |
|--------------------------|
| Steps                    |
| Update Role Permissions  |
| Steps                    |
| Copy Existing Role       |
| Steps                    |
| Delete Custom Role       |
| Steps                    |

# **Update Basic Information**

You can update the display name and description of custom roles on the platform.

### **Steps**

- 1. In the left navigation bar, click Users > Roles
- 2. Click the name of the *role to be updated*

- 3. Click Actions > Update in the upper right corner
- 4. Update the role's:
- Display name
- Description
- 5. Click Update

## **Update Role Permissions**

You can update the permission information of custom roles, including:

- Adding new operation permissions for platform resources
- Removing existing permissions
- Modifying permissions for custom resources

## Steps

- 1. In the left navigation bar, click Users > Roles
- 2. Click the name of the *role to be updated*
- 3. Click **Actions** > **Update Role Permissions** in the upper right corner of the permission area
- 4. Make your changes on the Update Role Permissions page
- 5. Click Confirm

# **Copy Existing Role**

You can create a new role by copying an existing role (system or custom). The new role will inherit all permission information from the source role, which you can then modify based on your needs.

#### WARNING

The permissions of the new role cannot exceed the permissions of the role to which the creator belongs.

### Steps

- 1. In the left navigation bar, click Users > Roles
- 2. Click the name of the *role to be copied*
- 3. Click Actions > Copy as new role in the upper right corner
- 4. On the Copy as new role page, configure:
- Name
- Display name
- Description
- Type
- 5. Click Create

# **Delete Custom Role**

You can delete custom roles that are no longer in use.

#### WARNING

When you delete a custom role:

- The role's binding relationships with users will be removed
- Users assigned to this role will lose all permissions granted by the role
- The role will be removed from users' role lists

## **Steps**

- 1. In the left navigation bar, click Users > Roles
- 2. Click the name of the *role to be deleted*
- 3. Click Actions > Delete in the upper right corner
- 4. Enter the role name to confirm deletion
- 5. Click Delete

# IDP

# Introduction

#### Introduction

Overview

Supported Integration Methods

# Guides

#### **LDAP Management**

LDAP Overview Supported LDAP Types LDAP Terminology Add LDAP LDAP Configuration Examples Synchronize LDAP Users Relevant Operations

#### **OIDC Management**

Overview of OIDC Adding OIDC Adding OIDC via YAML Relevant Operations

# Troubleshooting

### **Delete User**

Problem Description

Solution

# Introduction

# TOC

Overview Supported Integration Methods LDAP Integration OIDC Integration

# **Overview**

The platform integrates with Dex identity authentication service, enabling you to use Dex's pre-implemented connectors for platform account authentication through IDP configuration. For more information, refer to the Dex official documentation ?.

# **Supported Integration Methods**

### **LDAP** Integration

If your enterprise uses **LDAP** (Lightweight Directory Access Protocol) for user management, you can configure LDAP on the platform to connect with your enterprise's LDAP server.

LDAP Integration Benefits:

- Enables communication between platform and LDAP server
- Allows enterprise users to log in with LDAP credentials

· Automatically synchronizes enterprise user accounts to the platform

## **OIDC Integration**

The platform supports integration with IDP services using the OpenID Connect (OIDC) protocol for third-party user authentication.

**OIDC** Integration Benefits:

- Enables users to log in with third-party accounts
- Supports enterprise IDP services
- Provides secure authentication through OIDC protocol

#### NOTE

For authentication using other connectors not mentioned above, please contact technical support.

# Guides

### **LDAP Management**

LDAP Overview Supported LDAP Types LDAP Terminology Add LDAP LDAP Configuration Examples Synchronize LDAP Users Relevant Operations

#### **OIDC Management**

Overview of OIDC Adding OIDC Adding OIDC via YAML Relevant Operations

# LDAP Management

Platform administrators can add, update, and delete LDAP services on the platform.

# TOC

LDAP Overview Supported LDAP Types OpenLDAP Active Directory LDAP Terminology OpenLDAP Common Terms Active Directory Common Terms Add LDAP Prerequisites Steps **Basic Information** Search Settings LDAP Configuration Examples LDAP Connector Configuration User Filter Examples Group Search Configuration Examples Examples of AND(&) and OR()) Operators in LDAP Filters Synchronize LDAP Users Procedure of Operation **Relevant Operations** 

# **LDAP Overview**

LDAP (Lightweight Directory Access Protocol) is a mature, flexible, and well-supported standard mechanism for interacting with directory servers. It organizes data in a hierarchical tree structure to store enterprise user and organization information, primarily used for implementing single sign-on (SSO).

#### NOTE

LDAP Key Features:

- Enables communication between clients and LDAP servers
- Supports data storage, retrieval, and search operations
- Provides client authentication capabilities
- · Facilitates integration with other systems

For more information, refer to the LDAP official documentation /.

# **Supported LDAP Types**

## **OpenLDAP**

OpenLDAP is an open-source implementation of LDAP. If your organization uses open-source LDAP for user authentication, you can configure the platform to communicate with the LDAP service by adding LDAP and configuring relevant parameters.

#### NOTE

**OpenLDAP Integration:** 

- Enables platform authentication for LDAP users
- Supports standard LDAP protocols

• Provides flexible user management

For more information about OpenLDAP, refer to the OpenLDAP official documentation /.

## **Active Directory**

Active Directory is Microsoft's LDAP-based software for providing directory storage services in Windows systems. If your organization uses Microsoft Active Directory for user management, you can configure the platform to communicate with the Active Directory service.

#### NOTE

Active Directory Integration:

- Enables platform authentication for AD users
- Supports Windows domain integration
- · Provides enterprise-level user management

# LDAP Terminology

### **OpenLDAP Common Terms**

| Term                           | Description            | Example                               |
|--------------------------------|------------------------|---------------------------------------|
| dc (Domain<br>Component)       | Domain<br>component    | dc=example,dc=com                     |
| ou<br>(Organizational<br>Unit) | Organizational<br>unit | ou=People,dc=example,dc=com           |
| cn (Common<br>Name)            | Common name            | <pre>cn=admin,dc=example,dc=com</pre> |

| Term                          | Description                           | Example                                        |
|-------------------------------|---------------------------------------|------------------------------------------------|
| uid (User ID)                 | User ID                               | uid=example                                    |
| objectClass<br>(Object Class) | Object class                          | objectClass=inetOrgPerson                      |
| mail (Mail)                   | Mail                                  | <pre>mail=example@126.com</pre>                |
| givenName<br>(Given Name)     | Given name                            | givenName=xq                                   |
| sn (Surname)                  | Surname                               | sn=ren                                         |
| objectClass:<br>groupOfNames  | User group                            | objectClass: groupOfNames                      |
| member<br>(Member)            | Group member<br>attribute             | <pre>member=cn=admin,dc=example,dc=com</pre>   |
| memberOf                      | User group<br>membership<br>attribute | <pre>memberOf=cn=users,dc=example,dc=com</pre> |

# **Active Directory Common Terms**

| Term                             | Description            | Example                                          |
|----------------------------------|------------------------|--------------------------------------------------|
| dc (Domain Component)            | Domain<br>component    | <pre>dc=example,dc=com</pre>                     |
| ou (Organizational Unit)         | Organizational<br>unit | ou=People,dc=example,d                           |
| cn (Common Name)                 | Common<br>name         | <pre>cn=admin,dc=example,dc</pre>                |
| sAMAccountName/userPrincipalName | User identifier        | userPrincipalName=exam<br>sAMAccountName=example |

| Term                   | Description                           | Example                           |
|------------------------|---------------------------------------|-----------------------------------|
| objectClass: user      | AD user<br>object class               | objectClass=user                  |
| mail (Mail)            | Mail                                  | <pre>mail=example@126.com</pre>   |
| displayName            | Display name                          | displayName=example               |
| givenName (Given Name) | Given name                            | givenName=xq                      |
| sn (Surname)           | Surname                               | sn=ren                            |
| objectClass: group     | User group                            | objectClass: group                |
| member (Member)        | Group<br>member<br>attribute          | <pre>member=CN=Admin,DC=exa</pre> |
| memberOf               | User group<br>membership<br>attribute | <pre>memberOf=CN=Users,DC=e</pre> |

# Add LDAP

#### TIP

After successful LDAP integration:

- Users can log in to the platform using their enterprise accounts
- Multiple additions of the same LDAP will overwrite previously synchronized users

## **Prerequisites**

Before adding LDAP, prepare the following information:

- LDAP server address
- Administrator username
- Administrator password
- Other required configuration details

## Steps

- 1. In the left navigation bar, click Users > IDPs
- 2. Click Add LDAP
- 3. Configure the following parameters:

### **Basic Information**

| Parameter                    | Description                                                            |
|------------------------------|------------------------------------------------------------------------|
| Server Address               | LDAP server access address (e.g., 192.168.156.141:31758)               |
| Username                     | LDAP administrator DN (e.g.,<br>cn=admin,dc=example,dc=com )           |
| Password                     | LDAP administrator account password                                    |
| Login Box Username<br>Prompt | Prompt message for username input (e.g., "Please enter your username") |

## **Search Settings**

#### NOTE

Search Settings Purpose:

- · Matches LDAP user entries based on specified conditions
- · Extracts key user and group attributes
- · Maps LDAP attributes to platform user attributes

| Parameter                 | Description                                                                                                    |
|---------------------------|----------------------------------------------------------------------------------------------------|
| Object Type               | ObjectClass for users:<br>- OpenLDAP: inetOrgPerson<br>- Active Directory: organizationalPerson<br>- Groups: posixGroup |
| Login Field               | Attribute used as login username:<br>- OpenLDAP: mail (email address)<br>- Active Directory: userPrincipalName          |
| Filter Conditions         | LDAP filter conditions for user/group filtering<br>Example: (&(cn=John*)(givenName=*xq*))                               |
| Search Starting Point     | <pre>Base DN for user/group search (e.g.,     dc=example, dc=org )</pre>                                                |
| Search Scope              | Search scope:<br>- sub : entire directory subtree<br>- one : one level below starting point                             |
| Login Attribute           | Unique user identifier:<br>- OpenLDAP: uid<br>- Active Directory: distinguishedName                                     |
| Name Attribute            | Object name attribute (default: cn )                                                                                    |
| Email Attribute           | Email attribute:<br>- OpenLDAP: mail<br>- Active Directory: userPrincipalName                                           |
| Group Member<br>Attribute | Group member identifier (default: uid )                                                                                 |
| Group Attribute           | User group relationship attribute (default: memberuid )                                                                 |

1.

In the IDP Service Configuration Validation section:

• Enter a valid LDAP account username and password

- The username must match the Login Field setting
- Click to verify the configuration
- 2.

(Optional) Configure LDAP Auto-Sync Policy:

- Enable Auto-Sync Users switch
- Set synchronization rules
- Use online tool / to verify CRON expressions
- 3.

Click Add

#### NOTE

After adding LDAP:

- Users can log in before synchronization
- User information syncs automatically on first login
- · Auto-sync occurs based on configured rules

# **LDAP Configuration Examples**

## LDAP Connector Configuration

The following example shows how to configure an LDAP connector:

```
apiVersion: dex.coreos.com/v1
kind: Connector
id: ldap
            # Connector ID
              # Connector display name
name: ldap
type: ldap
              # Connector type is LDAP
metadata:
  name: ldap
  namespace: cpaas-system
spec:
 config:
   # LDAP server address and port
   host: ldap.example.com:636
   # DN and password for the service account used by the connector.
   # This DN is used to search for users and groups.
   bindDN: uid=serviceaccount, cn=users, dc=example, dc=com
   # Service account password, required when creating a connector.
   bindPW: password
   # Login account prompt. For example, username
   usernamePrompt: SS0 Username
   # User search configuration
   userSearch:
      # Start searching from the base DN
     baseDN: cn=users,dc=example,dc=com
     # LDAP query statement, used to search for users.
      # For example: "(&(objectClass=person)(uid=<username>))"
      filter: (&(objectClass=organizationalPerson))
      # The following fields are direct mappings of user entry attributes.
      # User ID attribute
      idAttr: uid
      # Required. Attribute to map to email
      emailAttr: mail
      # Required. Attribute to map to username
      nameAttr: cn
      # Login username attribute
      # Filter condition will be converted to "(<attr>=<username>)", such as
      username: uid
      # Extended attributes
```

# phoneAttr: phone

```
# Group search configuration
groupSearch:
    # Start searching from the base DN
    baseDN: cn=groups,dc=freeipa,dc=example,dc=com
    # Group filter condition
    # "(&(objectClass=group)(member=<user uid>))".
    filter: "(objectClass=group)"
    # User group matching field
    # Group attribute
    groupAttr: member
    # User group member attribute
    userAttr: uid
    # 组显示名称
    nameAttr: cn
```

## **User Filter Examples**
```
# 1. Basic filter: Find all users
(&(objectClass=person))
# 2. Multiple conditions combination: Find users in a specific department
(&(objectClass=person)(departmentNumber=1000))
# 3. Find enabled users (Active Directory)
(&(objectClass=user)(!(userAccountControl:1.2.840.113556.1.4.803:=2)))
# 4. Find users with a specific email domain
(&(objectClass=person)(mail=*@example.com))
# 5. Find members of specific group
(&(objectClass=person)(memberOf=cn=developers,ou=groups,dc=example,dc=com))
# 6. Find recently logged in users (Active Directory)
(&(objectClass=user)(lastLogon>=20240101000000.0Z))
# 7. Exclude system accounts
(&(objectClass=person)(!(uid=admin))(!(uid=system)))
# 8. Find users with a specific attribute
(&(objectClass=person)(mobile=*))
# 9. Find users in multiple departments
(&(objectClass=person)(|(ou=IT)(ou=HR)(ou=Finance)))
# 10. Complex condition combination example
(&
  (objectClass=person)
  (|(department=IT)(department=Engineering))
  (!(title=Intern))
  (manager=cn=John Doe,ou=People,dc=example,dc=com)
```

```
)
```

#### **Group Search Configuration Examples**

# 1. Basic filter: Find all groups

# 2. Find groups with a specific prefix
(&(objectClass=groupOfNames)(cn=dev-\*))

(objectClass=groupOfNames)

# 3. Find non-empty groups

```
(&(objectClass=groupOfNames)(member=*))
# 4. Find groups with a specific member
(&(objectClass=groupOfNames)(member=uid=john,ou=People,dc=example,dc=com))
# 5. Find nested groups (Active Directory)
(&(objectClass=group)(|(groupType=-2147483646)(groupType=-2147483644)))
# 6. Find groups with a specific description
(&(objectClass=groupOfNames)(description=*admin*))
# 7. Exclude system groups
(&(objectClass=groupOfNames)(!(cn=system*)))
# 8. Find groups with specific members
(&(objectClass=groupOfNames)(|(cn=admins)(cn=developers)(cn=operators)))
# 9. Find groups in a specific OU
(&(objectClass=groupOfNames)(ou=IT))
# 10. Complex condition combination example
(&
  (objectClass=groupOfNames)
  (|(cn=prod-*)(cn=dev-*))
  (!(cn=deprecated-*))
  (owner=cn=admin,dc=example,dc=com)
```

```
)
```

# Examples of AND(&) and OR(|) Operators in LDAP Filters

```
# AND operator (&) - All conditions must be met
# Syntax: (&(condition1)(condition2)(condition3)...)
# Multiple attribute AND example
(&
  (objectClass=person)
  (mail=*@example.com)
  (title=Engineer)
  (manager=*)
)
# OR operator (|) - At least one condition must be met
# Syntax: (|(condition1)(condition2)(condition3)...)
# Multiple attribute OR example
(|
  (department=IT)
  (department=HR)
  (department=Finance)
)
# Combining AND and OR
(&
  (objectClass=person)
  (|
    (department=IT)
    (department=R&D)
  )
  (employeeType=FullTime)
)
# Complex condition combination
(&
  (objectClass=person)
  (|
    (&
      (department=IT)
      (title=*Engineer*)
    )
    (&
      (department=R&D)
      (title=*Developer*)
    )
```

```
)
(!(status=Inactive))
(|(manager=*)(isManager=TRUE))
)
```

# **Synchronize LDAP Users**

After successfully synchronizing LDAP users to the platform, you can view the synchronized users in the user list.

You can configure an automatic synchronization policy when adding LDAP (which can be updated later) or manually trigger synchronization after adding LDAP successfully. Here's how to manually trigger a synchronization operation.

#### Notes:

- Newly added users in the LDAP integrated with the platform can log in to the platform before performing the user synchronization operation. Once they successfully log in to the platform, their information will be automatically synchronized to the platform.
- Users deleted from LDAP will have an Invalid status after synchronization.
- The default validity period for newly synchronized users is **Permanent**.
- Synchronized users with the same name as existing users (local users, IDP users) are automatically associated. Their permissions and validity period will be consistent with existing users. They can log in to the platform using the login method corresponding to their respective sources.

#### **Procedure of Operation**

1.

In the left navigation bar, click **Users** > **IDPs**.

2.

Click the *LDAP name* that you want to manually synchronize.

3.

Click Actions > Sync user in the upper-right corner.

4.

Click Sync.

**Notes**: If you manually close the synchronization prompt dialog, a confirmation dialog will appear to confirm the closure. After closing the synchronization prompt dialog, the system will continue to synchronize users. If you remain on the user list page, you will receive synchronization result feedback. If you leave the user list page, you will not receive synchronization results.

# **Relevant Operations**

You can click the

on the right in the list page or click **Actions** in the upper-right corner on the details page to update or delete LDAP as needed.

| Operation      | Description                                                                                                    |  |  |  |
|----------------|----------------------------------------------------------------------------------------------------|--|--|--|
| Update<br>LDAP | Update the configuration information of the added LDAP or the LDAP<br>Auto-Sync Policy.<br>Note: After updating LDAP, users currently synchronized to the platform<br>through this LDAP will also be updated. Users removed from LDAP will                                                                                  |  |  |  |
|                | become invalid in the platform user list. You can clean up junk data by<br>executing the operation to clean up invalid users.                                                                                                    |  |  |  |
| Delete<br>LDAP | After deleting LDAP, all users synchronized to the platform through this<br>LDAP will have an <b>Invalid</b> status (the binding relationship between users<br>and roles remains unchanged), and they cannot log in to the platform.<br>After re-integrating, synchronization needs to be re-executed to activate<br>users. |  |  |  |
|                | <b>Tips</b> : After deleting IDP, if you need to delete users and user groups synchronized to the platform through LDAP, check the checkbox <b>Clean IDP Users and User Groups</b> below the prompt box.                                                                                                    |  |  |  |

# **OIDC** Management

The platform supports the OIDC (OpenID Connect) protocol, enabling platform administrators to log in using third-party accounts after adding OIDC configuration. Platform administrators can also update and delete configured OIDC services.

# TOC

Overview of OIDC Adding OIDC Procedure of Operation Adding OIDC via YAML Example: Configuring OIDC Connector Relevant Operations

# **Overview of OIDC**

OIDC (OpenID Connect) is an identity authentication standard protocol based on the OAuth 2.0 protocol. It uses an OAuth 2.0 authorization server to provide user identity authentication for third-party clients and passes the corresponding identity authentication information to the client.

OIDC allows all types of clients (including server-side, mobile, and JavaScript clients) to request and receive authenticated sessions and end-user information. This specification suite is extensible, allowing participants to use optional features such as identity data encryption, OpenID Provider discovery, and session management when meaningful. For more information, refer to the OIDC official documentation </

# Adding OIDC

By adding OIDC, you can use third-party platform accounts to log in to the platform.

**Note**: After OIDC users successfully log in to the platform, the platform will use the user's email attribute as the unique identifier. OIDC-supported third-party platform users must have an **email** attribute; otherwise, they will not be able to log in to the platform.

# **Procedure of Operation**

1.

In the left navigation bar, click **Users** > **IDPs**.

2.

Click Add OIDC.

3.

Configure the **Basic Information** parameters.

4.

Configure the **OIDC Server Configuration** parameters:

- Identity Provider URL: The issuer URL, which is the access address of the OIDC identity provider.
- Client ID: The client identifier for the OIDC client.
- Client Secret: The secret key for the OIDC client.
- Redirect URI: The callback address after logging in to the third-party platform, which is the URL of the dex issuer + /callback.
- Logout URL: The address visited by the user after performing the Logout operation. If empty, the logout address will be the platform's initial login page.

5.

In the **IDP Service Configuration Validation** area, enter the **Username** and **Password** of a valid OIDC account to verify the configuration.

**Tip**: If the username and password are incorrect, an error will be reported during addition, indicating invalid credentials, and OIDC cannot be added.

6.

Click Create.

# Adding OIDC via YAML

In addition to form configuration, the platform also supports adding OIDC through YAML, which allows for more flexible configuration of authentication parameters, claim mappings, user group synchronization, and other advanced features.

# **Example: Configuring OIDC Connector**

The following example demonstrates how to configure an OIDC connector for integrating with OIDC identity authentication services. This configuration example is suitable for the following scenarios:

1.

Need to integrate OIDC as an identity authentication server.

2.

Need to support user group information synchronization.

3.

Need to customize logout redirect address.

4.

Need to configure specific OIDC scopes.

5.

Need to customize claim mappings.

```
apiVersion: dex.coreos.com/v1
kind: Connector
# Connector basic information
id: oidc
                      # Connector unique identifier
name: oidc
                     # Connector display name
type: oidc
             # Connector type is OIDC
metadata:
  annotations:
   cpaas.io/description: "11" # Connector description
  name: oidc
  namespace: cpaas-system
spec:
  config:
   # OIDC server configuration
   # Configure server connection information, including server address, clie
   issuer: http://auth.com/auth/realms/master
                                                            # OIDC server ad
   clientID: dex
                                                            # Client ID
   # Service account secret key, valid when creating Connector resources for
   clientSecret: xxxxxxx
   redirectURI: https://example.com/dex/callback # Callback addre
   # Security configuration
   # Configure SSL verification and user information acquisition method
   insecureSkipVerify: true
                                                           # Whether to skip
   getUserInfo: false
                                                           # Whether to obta
   # Logout configuration
   # Configure the redirect address after user logout
    logoutURL: https://test.com
                                                          # Logout redirect
   # Scope configuration
   # Configure the required authorization scope, ensure that the OIDC server
   scopes:
     - openid
                                                          # Required, used f
      - profile
                                                          # Optional, used t
                                                           # Optional, used t
      - email
   # Claim mapping configuration
   # Configure the mapping relationship between OIDC returned claims and pla
   claimMapping:
      email: email
                                                           # Email mapping, u
                                                           # User group mappi
      groups: groups
      phone: ""
                                                          # Phone mapping, o
```

# preferred\_username: preferred\_username # Username mapping # User group configuration # Configure user group synchronization related parameters, ensure that th groupsKey: groups # Specify the key insecureEnableGroups: false # Whether to enable

# **Relevant Operations**

You can click the

on the right in the list page or click **Actions** in the upper-right corner on the details page to update or delete OIDC as needed.

| Operation      | Description                                                                                                    |
|----------------|----------------------------------------------------------------------------------------------------|
| Update<br>OIDC | Update the added OIDC configuration. After updating the OIDC configuration information, the original users and authentication methods will be reset and synchronized according to the current configuration.                                                                                                    |
| Delete<br>OIDC | Delete OIDC that is no longer used by the platform. After deleting OIDC,<br>all users synchronized to the platform through this OIDC will have an<br><b>Invalid</b> status (the binding relationship between users and roles remains<br>unchanged), and they cannot log in to the platform. After re-integrating,<br>users can be activated by successfully logging in to the platform. |
|                | <ul> <li>Tip: After deleting IDP, if you need to delete users and user groups synchronized to the platform through OIDC, check the checkbox Clean IDP Users and User Groups below the prompt box.</li> </ul>                                                                                                    |

# Troubleshooting

#### **Delete User**

Problem Description

Solution

# **Delete User**

# TOC

Problem Description Solution Clean up deleted IDP users Clean up deleted local users

# **Problem Description**

**Issue**: When creating or synchronizing a new user, the system indicates that the user already exists. How should you handle this?

For security reasons, the platform prevents creating new users (both local and IDP users) with names that match previously deleted users. This limitation applies to:

- · Creating new local users with names matching deleted users
- Synchronizing IDP users with names matching deleted users

After upgrading to the current version, you may encounter this issue when:

- Creating new users with names that match users deleted before the upgrade
- Synchronizing new users with names that match users deleted before the upgrade

# Solution

To resolve this issue, you need to clean up the deleted user information by executing specific scripts on your global cluster control nodes.

#### **Clean up deleted IDP users**

Execute the following command on any control node of your global cluster:

kubectl delete users -l 'auth.cpaas.io/user.connector\_id=<IDP Name>,auth.cpaa

Example:

```
kubectl delete users -l 'auth.cpaas.io/user.connector_id=github,auth.cpaas.io
```

#### **Clean up deleted local users**

Execute these two scripts in sequence on any control node of your global cluster:

1. Clean up user passwords:

kubectl get users -l 'auth.cpaas.io/user.connector\_id=local,auth.cpaas.io/use

1. Clean up users:

kubectl delete users -l 'auth.cpaas.io/user.connector\_id=local,auth.cpaas.io/

# **User Policy**

#### Introduction

Overview

Configure Security Policy

Available Policies

# Introduction

The platform provides comprehensive user security policies to enhance login security and protect against malicious attacks.

| тос                       |  |
|---------------------------|--|
| Overview                  |  |
| Configure Security Policy |  |
| Steps                     |  |
| Available Policies        |  |

# **Overview**

The platform supports the following security policies:

- Password security management
- User account disablement
- User account locking
- User notifications
- Access control

# **Configure Security Policy**

#### Steps

- 1. In the left navigation bar, click User Role Management > User Security Policy
- 2. Click Update in the top right corner
- 3. Configure the security policies as needed
- 4. Click Update to save changes

#### WARNING

Policy Configuration Notes:

- Check the box before a policy to enable it
- Uncheck the box to disable a policy
- Disabled policies retain their configuration data
- Previous settings are restored when re-enabling a policy

# **Available Policies**

| Policy                        | Description                                                                                                    |  |  |
|-------------------------------|----------------------------------------------------------------------------------------------------|--|--|
| User Authentication<br>Policy | <ul> <li>Enables dual authentication for password-based login:</li> <li>Users receive verification codes via specified notification methods</li> <li>Supports various notification servers (e.g., Enterprise Communication Tool Server)</li> </ul> |  |  |
| Password Security<br>Policy   | Manages password requirements:                                                                                                    |  |  |
|                               | First Login:                                                                                                    |  |  |
|                               | - Forces password change on first platform login                                                                                                    |  |  |
|                               | Regular Updates:<br>- Requires password change after specified period (e.g., 90                                                                                                    |  |  |

| Policy                     | Description                                                                                                    |  |  |  |
|----------------------------|----------------------------------------------------------------------------------------------------|--|--|--|
|                            | days)<br>- Prevents login until password is updated                                                                                                    |  |  |  |
| User Disablement<br>Policy | Automatically disables inactive accounts:<br>- Triggers after specified period of no login                                                                                                    |  |  |  |
|                            | Protects against brute force attacks:                                                                                                    |  |  |  |
| User Locking Policy        | - Triggers after specified number of failed login attempts<br>within 24 hours                                                                                                    |  |  |  |
|                            | Lock Duration:<br>- Account remains locked for specified minutes<br>- Automatically unlocks after lock period expires                                                                                                    |  |  |  |
| Notification Policy        | Manages user notifications:<br>- Sends initial password via email after user creation                                                                                                    |  |  |  |
|                            | Manages user sessions and access:                                                                                                    |  |  |  |
|                            | Session Management:<br>- Auto-logs out inactive sessions after specified time<br>- Limits maximum concurrent online users                                                                                                  |  |  |  |
|                            | Browser Control:                                                                                                    |  |  |  |
| Access Control             | <ul> <li>Ends session when all product tabs are closed</li> <li>Prevents multiple logins from same client</li> </ul>                                                                                                    |  |  |  |
|                            | :::note                                                                                                    |  |  |  |
|                            | Important Notes:<br>- Access Control only affects new logins after policy update<br>- Browser tab restoration may not trigger session end<br>- Only last login is allowed per client when preventing<br>repeated login<br> |  |  |  |

# **Multitenancy(Project)**

# Introduction

#### Introduction

Project

Namespaces

Relationship Between Clusters, Projects, and Namespaces

# Guides

#### **Create Project**

Procedure

#### **Manage Project**

Update Basic Project Information Update Project Quota Delete Project

#### **Manage Project Cluster**

Introduction

Add a Cluster

Remove a Cluster

# Manage Project Members

Import Members

Remove Members

# Introduction

# TOC

Project

Namespaces

Relationship Between Clusters, Projects, and Namespaces

# Project

A project is a resource isolation unit that enables multi-tenant usage scenarios in enterprises. It divides resources from one or more clusters into isolated environments, ensuring both resource and personnel isolation. Projects can represent different subsidiaries, departments, or project teams within an enterprise. Through project management, you can achieve:

- Resource isolation between project teams
- Quota management within tenants
- Efficient resource allocation and control

# Namespaces

Namespaces are smaller, mutually isolated resource spaces within a project. They serve as workspaces for users to implement their production workloads. Key characteristics of namespaces include:

Multiple namespaces can be created under a project

- Total resource quota of all namespaces cannot exceed the project quota
- Resource quotas are allocated more granularly at the namespace level
- Container sizes (CPU, memory) are limited at the namespace level
- Improved resource utilization through fine-grained control

# Relationship Between Clusters, Projects, and Namespaces

The platform's resource hierarchy follows these rules:

- A project can utilize resources (CPU, memory, storage) from multiple clusters, and a cluster can allocate resources to multiple projects.
- Multiple namespaces can be created under a project, with their combined resource quotas not exceeding the total project resources.
- A namespace's resource quota must come from a single cluster, and a namespace can only belong to one project.

# Guides

#### **Create Project**

Procedure

#### **Manage Project**

Update Basic Project Information Update Project Quota Delete Project

#### **Manage Project Cluster**

Introduction Add a Cluster Remove a Cluster

# Manage Project Members

Import Members

**Remove Members** 

# **Create Project**

Before your project team starts working, you can create a project based on the existing cluster resources on the platform. The project will be isolated from other projects (tenants) in terms of both resources and personnel. When creating a project, you can allocate resources according to your project scale and actual business needs. The project can utilize resources from multiple clusters on the platform.

#### WARNING

When creating a project, the platform will automatically create a namespace with the same name as the project in the associated clusters to isolate platform-level resources. Please do not modify this namespace or its resources.

# TOC

Procedure

# Procedure

1.

In the Project Management view, click Create Project.

2.

On the **Basic information** page, configure the following parameters:

| Parameter | Description                                                                                                    |  |
|-----------|----------------------------------------------------------------------------------------------------|--|
| Name      | The name of the project, which cannot be the same as an existing project name or any name in the project name blacklist. Otherwise, the project cannot be created.<br>Note: The project name blacklist includes special namespace names under platform clusters: cpaas-system, cert-manager, default, |  |
|           | global-credentials, kube-ovn, kube-public, kube-system,<br>nsx-system, alauda-system, kube-federation-system, ALL-<br>ALL, and true.                                                                                                    |  |
| Cluster   | The cluster(s) associated with the project, where the administrator can<br>allocate resource quotas. Click the drop-down selection box to select<br>one or more clusters.                                                                                                    |  |
|           | Note: Clusters in abnormal state cannot be selected.                                                                                                    |  |

#### 3.

Click **Next** and in the project quota setting step, set the resource quotas to be allocated to the current project for the selected clusters. This includes:

- CPU (cores)
- Memory (Gi)
- Storage (Gi)
- PVC count (number)
- Pods (number)
- Virtual GPU (GPU-Manager/MPS)
- pGPU (physical GPU, cores)
- GPU memory

#### NOTE

• GPU resource quotas can only be configured when GPU plugins are deployed in the cluster. When the GPU resource is a **GPU-Manager or MPS GPU**, the **vMemory** quota can also be configured.

**GPU Units**: 100 units of virtual cores are equivalent to 1 physical core (1 pGPU = 1 core = 100 GPU-Manager core = 100 MPS core), and pGPU units can only be allocated in whole numbers. GPU-Manager 1 unit of memory is equal to 256 Mi, MPS GPU 1 unit of memory is equal to 1 Gi, and 1024 Mi = 1 Gi.

- If no quota is set for a certain type of resource, it defaults to **Unlimited**. This means that the project can use the available resources of the corresponding type in the cluster as needed, without a maximum limit.
- The project quota values set should be within the quota range displayed on the page. Under each resource quota input box, the allocated quota and total information for that resource will be displayed for reference.
- 1. Click Create Project.

# **Manage Project**

This guide explains how to update basic information and project quotas for a specified project, or delete the project.

# TOC

Update Basic Project Information Procedure Update Project Quota Constraints and Limitations Procedure Delete Project Procedure

# **Update Basic Project Information**

Update basic information for a specified project, such as display name and description.

# Procedure

1.

In the **Project Management** view, click on the project name to be updated.

2.

In the left navigation pane, click **Details**.

3.

Click Actions > Update Basics in the upper right corner.

4.

Modify or enter the **Display name** and **Description**.

5.

Click Update.

# **Update Project Quota**

Update the resource quotas for the project in each associated cluster.

#### **Constraints and Limitations**

When a project is associated with an **Abnormal** cluster, updating the quotas assigned to the project in that cluster is not supported.

#### Procedure

1.

In the **Project Management** view, click on the project name to be updated.

2.

In the left navigation pane, click **Details**.

3.

Click **Update Quota** on the right side of the quota area.

4.

Update the quotas assigned to the project in the cluster according to the following guidelines:

#### NOTE

 GPU (vGPU/pGPU) resource quotas can only be configured when GPU resources are deployed in the cluster.

When the GPU resource is a vGPU, vMemory quotas can also be configured.

**GPU Units**: 100 units of virtual cores are equivalent to 1 physical core (1 pGPU = 1 core = 100 vGPU); 1 unit of video memory is 256 Mi; pGPU units are in whole numbers and can only be assigned in whole numbers.

- If no quota is set for a certain resource, the resource will have unlimited quota by default.
- The quota value set should be within the range of the quota displayed on the page.
- 1. Click Update.

# **Delete Project**

Delete projects that are no longer in use.

#### WARNING

After the project is deleted, the resources occupied by the project in the cluster will be released.

#### Procedure

1.

In the **Project Management** view, click on the project name to be deleted.

2.

In the left navigation bar, click **Details**.

3.

Click Actions > Delete Project in the upper right corner.

#### 4.

Enter the name of the project and click **Delete**.

# **Manage Project Cluster**

This guide explains how to manage cluster associations for a project. You can add clusters to allocate their resources to the project, or remove clusters to reclaim the allocated resources.

# Introduction

You can add clusters to a project to allocate their resources, or remove clusters to reclaim the allocated resources. This functionality is useful in the following scenarios:

- · When project resources are insufficient for business operations
- · When a newly created or added cluster needs to be allocated to an existing project
- When cluster resources need to be reclaimed from a project
- · When a specific project needs exclusive access to a cluster

# Add a Cluster

Add a cluster to a project and set its resource quota.

# Procedure

1.

In the **Project Management** view, click on the project name where you want to add the cluster.

2.

In the left navigation bar, click **Details**.

3.

Click **Actions** > **Add Cluster** in the upper right corner.

4.

Select the cluster and set the resource quota to be allocated to the current project. The following resources can be configured:

- CPU (cores)
- Memory (Gi)
- Storage (Gi)
- PVC count (number)
- Pods (number)
- vGPU (virtual GPU)/MPS/pGPU (physical GPU, cores)
- Video memory quota

#### NOTE

• GPU resource quota can only be configured when GPU plugins are deployed in the cluster.

When GPU resources are **GPU-Manager or MPS GPU**, **vMemory** quota can also be configured.

GPU Units: 100 units of virtual cores are equivalent to 1 physical core (1 pGPU = 1 core = 100

GPU-Manager core = 100 MPS core), and pGPU units can only be allocated in whole numbers. GPU-Manager 1 unit of memory is equal to 256 Mi, MPS GPU 1 unit of memory is equal to 1 Gi, and 1024 Mi = 1 Gi.

- If no quota is set for a certain type of resource, it defaults to Unlimited. This means that the project can use the available resources of the corresponding type in the cluster as needed, without a maximum limit.
- The value of the project quota set should be within the quota range displayed on the page.
   Under each resource quota input box, the allocated quota and total amount of that resource will be displayed for reference.

1. Click Add.

# **Remove a Cluster**

Remove a cluster associated with a project.

#### WARNING

- After removing a cluster, the project cannot use the business resources under the removed cluster.
- When the cluster to be removed is abnormal, the resources under the abnormal cluster cannot be cleaned up. It is recommended to fix the cluster before removing it.

#### Procedure

1.

In the **Project Management** view, click on the project name where you want to remove the cluster.

2.

In the left navigation bar, click **Details**.

3.

Click Actions > Remove Cluster in the upper right corner.

4.

In the pop-up **Remove Cluster** dialog box, enter the name of the cluster to be removed, and then click the **Remove** button to successfully remove the cluster.

# **Manage Project Members**

This guide explains how to manage project members, including importing members and assigning project-related roles.

# TOC

Import Members Constraints and Limitations Procedure Import from Member List Import OIDC Users Remove Members Procedure

# **Import Members**

You can grant users operation permissions for the project and its namespaces by importing existing platform users or adding OIDC users. You can assign roles such as project administrators, namespace administrators, developers, or custom roles with project and namespace management permissions.

#### **Constraints and Limitations**

- When no OIDC IDP is configured on the platform:
  - Only existing platform users can be imported as project members, including:

- · OIDC users who have successfully logged in
- Users synchronized through LDAP
- Local users
- Users added to other projects as OIDC users (with source marked as )
- When an OIDC IDP is configured:
  - You can add valid OIDC accounts that meet the input requirements
  - Account validity cannot be verified during addition
  - Ensure the account is valid, or it won't be able to log in normally
- System default administrator users and the currently logged-in user cannot be imported

#### **Procedure**

#### 1.

In the **Project Management** view, click on the project name to be managed.

2.

In the left navigation bar, click Members.

3.

Click Import Member.

4.

Choose either Member List or OIDC Users.

#### **Import from Member List**

You can import either all users or selected users from the member list.

#### TIP

Use the user group dropdown menu in the upper right corner and the search box to filter users by username.
#### To import all users:

1.

Select Member List.

2.

Click the **Bind** dropdown menu and select the role to assign to all users.

If the role requires a namespace, select it from the **Namespaces** dropdown menu.

3.

Click Import All.

#### To import specific users:

1.

Select Member List.

2.

Select one or more users using the checkboxes.

3.

Click the **Bind** dropdown menu and select the role to assign to the selected users. If the role requires a namespace, select it from the **Namespaces** dropdown menu.

4.

Click Import.

### **Import OIDC Users**

1.

Select OIDC Users.

2.

Click Add to create a member record (repeat for multiple members).

3.

#### Enter the OIDC-authenticated username in the **Name** field.

#### WARNING

Ensure the username corresponds to an account that can be authenticated by the configured OIDC system, or login will fail.

1.

Select the role from the **Roles** dropdown menu.

If the role requires a namespace, select it from the **Namespaces** dropdown menu.

2.

Click Import.

After successful import, you can view:

- The member in the project member list
- The user in Platform Management > Users
  - Source shows as "-" until first login/sync
  - Source updates after successful login/sync

### **Remove Members**

Remove a project member to revoke their permissions.

### Procedure

1.

In the **Project Management** view, click on the project name.

2.

In the left navigation bar, click Members.

#### TIP

Use the dropdown list next to the search box to filter members by **Name**, **Display name**, or **User Group**.

#### 1.

Click **Remove** next to the member you want to remove.

2.

Confirm removal in the prompt dialog.

# Audit

#### Introduction

Prerequisites

Procedure

Search Results

# Introduction

The platform's auditing function provides time-ordered operation records related to users and system security. This helps you analyze specific issues and quickly resolve problems that occur in clusters, custom applications, and other areas.

Through auditing, you can track various changes in the Kubernetes cluster, including:

- What changes occurred in the cluster during a specific time period
- Who performed these changes (system components or users)
- Details of important change events (e.g., POD parameter updates)
- Event outcomes (success or failure)
- Operator location (internal or external to the cluster)
- User operation records (updates, deletions, management operations) and their results

### TOC

Prerequisites

Procedure

Search Results

### **Prerequisites**

Your account must have platform management or platform auditing permissions.

### Procedure

1.

In the left navigation bar, click Auditing.

2.

Select the auditing scope from the tabs:

- User Operations: View operation records of users who have logged in to the platform
- System Operations: View system operation records (operators start with system:)
- 3.

Configure query conditions to filter auditing events:

| Query<br>Condition | Description                                                                             |
|--------------------|-----------------------------------------------------------------------------------------|
| Operator           | Username or system account name of the operator (default:                               |
| Actions            | Type of operation (create, update, delete, manage, rollback, stop, etc., default: All ) |
| Clusters           | Cluster containing the operated resource (default: All)                                 |
| Resource<br>Type   | Type of the operated resource (default: All)                                            |
| Resource<br>Name   | Name of the operated resource (supports fuzzy search)                                   |

4.

Click Search.

TIP

- Use the **Time Range** dropdown to set the audit time range (default: Last 30 Minutes ). You can select a preset range or customize one.
- Click the refresh icon to update search results.
- Click the export icon to download results as a .csv file.

### **Search Results**

The search results display the following information:

| Parameter             | Description                                                                                                    |
|-----------------------|----------------------------------------------------------------------------------------------------|
| Operator              | Username or system account name of the operator                                                                         |
| Actions               | Type of operation (create, update, delete, manage, rollback, stop, etc.)                                                |
| Resource<br>Name/Type | Name and type of the operated resource                                                                                  |
| Clusters              | Cluster containing the operated resource                                                                                |
| Namespaces            | Namespace containing the operated resource                                                                              |
| Client IP             | IP address of the client used to execute the operation                                                                  |
| Operation Result      | Operation outcome based on API return code (2xx = success, other = failure)                                             |
| Operation Time        | Timestamp of the operation                                                                                              |
| Details               | Click the <b>Details</b> button to view the complete audit record in JSON format in the <b>Audit Details</b> dialog box |

# Telemetry

#### Install

Prerequisites

Installation Steps

Enable Online Operations

**Uninstallation Steps** 

## Install

ACP Telemetry is a platform service that collects telemetry data from clusters for online operations and maintenance. It collects system metrics and uploads them to Alauda Cloud for monitoring and analysis.

### TOC

Prerequisites Installation Steps Enable Online Operations Uninstallation Steps

### **Prerequisites**

Before installation, ensure that:

- The Alauda Container Platform has a valid license
- The global cluster has internet access

### **Installation Steps**

- 1. Navigate to **Platform Management**
- 2. In the left navigation bar, click Marketplace > Cluster Plugins
- 3. Select the global cluster in the top navigation bar

- 4. Search for ACP Telemetry and click to view its details
- 5. Click Install to deploy the plugin

## **Enable Online Operations**

- 1. In the left navigation bar, click System Settings > Platform Maintenance
- 2. Click the **On** button for **Online Operations**

### **Uninstallation Steps**

- 1. Follow steps 1-4 from the installation process to locate the plugin
- 2. Click Uninstall to remove the plugin